# Mac OS X CSR Creation and Installation

### How to generate a CSR for Mac OS X (version 10.5)

- 1. Start the Server Admin tool and login to the server for which you will be configuring SSL.
- 2. Click on the Certificates tab, and then the + button to create a new certificate.
- 3. Enter the requested information for your organization as follows -

Common Name - The name through which the site or server will be accessed (e.g., www.domain.com).
 Organization - The legally registered name of your organization/company.
 Organization Unit - The name of your department within the organization (frequently this entry will be listed as "IT" or is simply left blank).

**City** - The city in which your organization is located.

**State** - The state in which your organization is located.

**Country Code** - If you do not know your country's two digit code, find it on our list.

**Private Key Size:** - requires 2048 bit private keys because 1024 bit keys are considered insecure. **Private Key Passphrase:** - Not required. If entered, you will use this password again when importing your certificate.

- 4. Click the Save button to save your CSR data. Next, click on the wheel icon to "Generate Certificate Signing Request (CSR)." A new window will open.
- 5. You can now either click and drag the CSR file and <u>submit to us</u> for our process.

## Mac OS X Server SSL Certificate Installation (version 10.5)

- 1. Open 'Server Admin' then click 'Certificates'.
- 2. Click '+' then select 'Import a Certificate Identity'.

| lame                  |                                                               | Expires |
|-----------------------|---------------------------------------------------------------|---------|
| 🚽 mail.example.com    |                                                               | 4/17/13 |
| self.signed.cert      | : ce                                                          | 5/15/11 |
| h - *-                |                                                               |         |
| Create a Certificate  | Identity                                                      |         |
| Importa Certificate   | lidentity                                                     |         |
| Expires: V<br>Details | Vednesday, April 17, 2013 6:59:59 PM CT<br>rtificate is valid |         |
| Subject Name          |                                                               |         |
| Country               | Country                                                       |         |
| State/Province        | State                                                         |         |
| Locality              | City                                                          |         |
| Organization          | My Company, Inc.                                              |         |
| Organizational Unit   | IT                                                            |         |
| Common Name           | mail.example.com                                              |         |
| Issuer Name           |                                                               |         |
| Country               | US                                                            |         |
| Organization          | DigiCert Inc                                                  |         |
| Organizational Unit   | www.digicert.com                                              | 1. ( ). |
| Common Name           | DigiCert High Assurance CA-3                                  | 119     |
|                       |                                                               |         |

- 3. Drag the following 3 files into this window then click 'Import':
  - 1. your\_website\_com.crt
  - 2. IntermediateCA.crt
  - 3. If you created your CSR using openssl you will also need to import the your\_website\_com.key file.

| -                                           | Private Key                                                 |
|---------------------------------------------|-------------------------------------------------------------|
| T                                           | mail_example_com.key                                        |
| Transformette<br>Manadar<br>Maria and Angel | mail.example.com<br>Issued by: DigiCert High Assurance CA-3 |
| Franks<br>All                               | 2 non-identity certificates will be added                   |

4. Assign the SSL Certificate to the desired services:

### For Mail:

- 0. On the left window panel click Mail.
- 1. Click Settings.

- Click Advanced.
  Click Security.
  Assign the newly-installed SSL Certificate to SMTP or IMAP Services.

#### For Web Services:

- Click Web.
  Click Sites.
- 7. Choose the site you want to select the certificate onto.
- 8. Click the **Security** tab.
- 9. Check Enable Secure Sockets Layer (SSL).
- 10. Choose the certificate.
- 11. At the prompt "Do you want to restart Web now?" Choose Yes.

| ٢ | Do you want to restart Web now?<br>Your Changes will take effect the next time you start<br>Web (www.example.com). If you want them to take<br>effect immediately, you should restart Web now. |
|---|----------------------------------------------------------------------------------------------------|
| 6 | Don't Restart Restart                                                                                                    |

Your certificate should now be installed and ready to use.